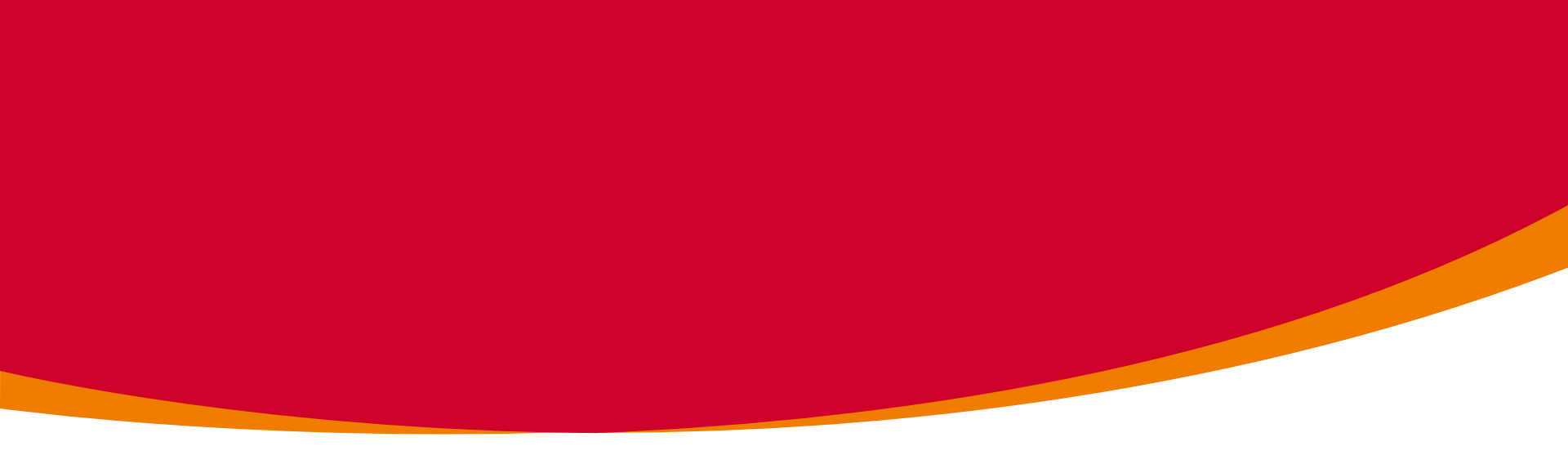

# CAPPROMO – PRÉSENTATION DE L'APPLICATION Novembre 2020

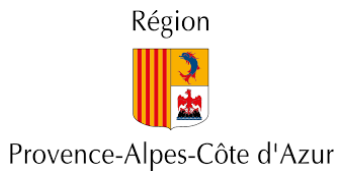

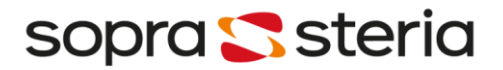

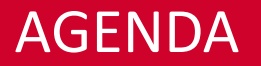

- 1. Authentification
- 2. Supérieur Hiérarchique Tableau de bord
- 3. Supérieur Hiérarchique Evaluation agents
- 4. Gestionnaire R.H. Tableau de bord
- 5. Gestionnaire R.H. Evaluation agents

#### AUTHENTIFICATION SUPÉRIEUR HIÉRARCHIQUE OU DRH

| Сар Ркомо    |                               |   |
|--------------|-------------------------------|---|
| Se connecter |                               |   |
| Identifiant  |                               | 0 |
| Mot de passe | ŧ                             |   |
|              | Changer d'utilisateur Valider |   |
|              | Mot de passe oublié ?         |   |
|              |                               |   |

- L'identifiant est le compte AD: «nom» «initiale du prénom»
- Le mot de passe est celui donné à l'ouverture de votre session Windows

# SUPÉRIEUR HIÉRARCHIQUE Tableau de bord

# TABLEAU DE BORD – SUPÉRIEUR HIÉRARCHIQUE CHOIX DE L'ANNÉE

| ibleau de bord         |                                                                    |
|------------------------|--------------------------------------------------------------------|
| Supérieur Hiérarchique |                                                                    |
| Actualité              |                                                                    |
| Ceci est un text       | e d'actualité. Je suis paramétré en base de données. Bla bla bla ! |
| Choisir l'année        |                                                                    |
| 2018                   | τ                                                                  |

• Le choix de l'année est obligatoire

# TABLEAU DE BORD – SUPÉRIEUR HIÉRARCHIQUE GESTION DES SUPPLÉANTS (1/2)

Gestion des suppléants

Nombre de suppléants actifs sur l'année : 2

Prendre le rôle de

- Nombre de suppléants : nombre d'agents qui peuvent saisir à votre place sur les CAMPAGNES de l'année sélectionnée à partir de leur propre session
- Prendre le rôle de : permet de prendre le rôle d'un supérieur hiérarchique qui vous a déclaré comme suppléant

# TABLEAU DE BORD – SUPÉRIEUR HIÉRARCHIQUE GESTION DES SUPPLÉANTS (2/2) – PRENDRE LE RÔLE DE

| endre le rôle |                 |                 | x      |
|---------------|-----------------|-----------------|--------|
| Se connecter  |                 |                 |        |
| Suppléant :   | ALEXANDRE JULIE |                 |        |
|               |                 | Prendre le rôle | Fermer |

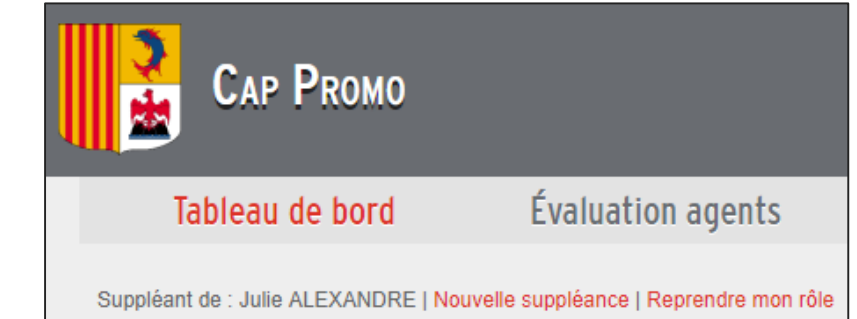

- Prendre le rôle permet de charger le profil de cet utilisateur et ses droits (liés à son profil et son niveau) seront utilisables de manière transparente.
- Toutes les **modifications** éventuellement réalisées par le suppléant seront tracées en base de données avec le login du suppléant.
- Pour reprendre votre compte ou prendre le rôle d'un autre agent, vous pouvez cliquer sur les liens situés en haut à gauche de l'écran

# TABLEAU DE BORD – SUPÉRIEUR HIÉRARCHIQUE STATISTIQUES

| Statistiques                                                                    |                                                             |
|---------------------------------------------------------------------------------|-------------------------------------------------------------|
| Grouper par CAMPAGNE Réinitialiser                                              | Répartition DGA                                             |
| Résultats par page : 10 v éléments                                              |                                                             |
| CAMPAGNE                                                                        | Nb agents restant à transmettre par leur dernier évaluateur |
| test G                                                                          | 13322 - structure parente DGS PRESID                        |
| test G13322 - structure parente DGS PRESID<br>Accéder à l'évaluation des agents | 419                                                         |
| C/                                                                              | MPAGNE 2020 - Promotion interne                             |
| CAMPAGNE 2020 - Promotion interne<br>Accéder à l'évaluation des agents          | 498                                                         |

- Affichage du nombre d'agents qu'il vous reste à transmettre à votre N+1 pour chaque CAMPAGNE
- Le lien Accéder à l'évaluation des agents vous permet d'accéder directement à l'écran de saisie des cotations présélectionné sur la CAMPAGNE

# TABLEAU DE BORD – SUPÉRIEUR HIÉRARCHIQUE AVANCEMENT DE LA SAISIE DES AGENTS

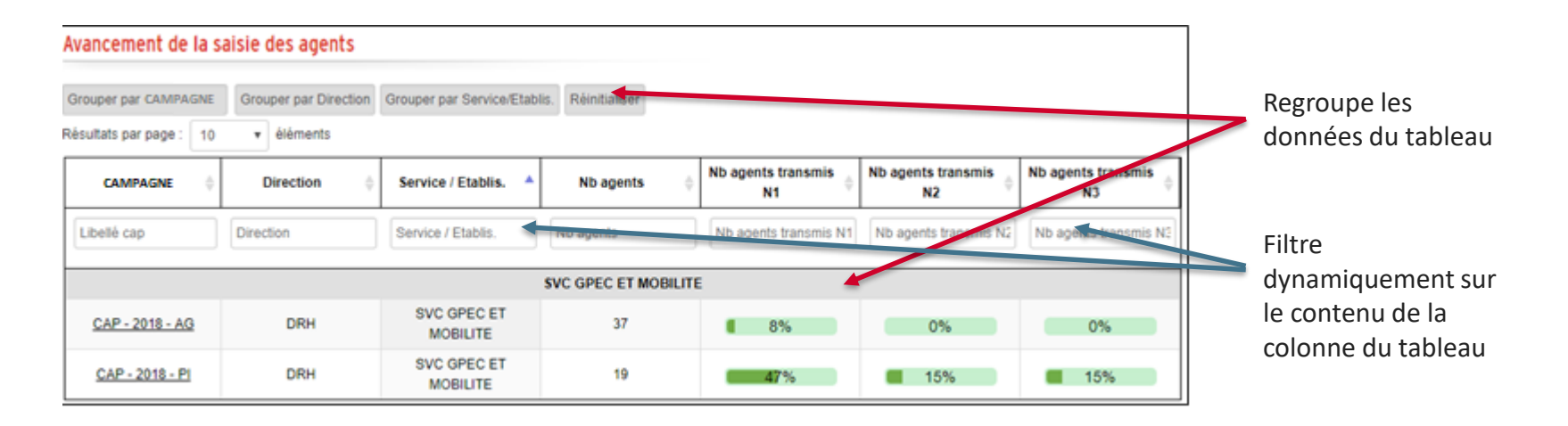

- Affichage du **pourcentage** du nombre d'agents transmis par le N+1 ou N+2 ou N+3 par rapport au nombre total d'agents promouvables sur la CAMPAGNE dans votre Service/Etablissement
- Le lien dans la colonne CAMPAGNE vous permet d'accéder directement à l'écran de saisie des cotations présélectionné sur la CAMPAGNE

# SUPÉRIEUR HIÉRARCHIQUE

Evaluation des agents

# EVALUATION AGENTS – SUPÉRIEUR HIÉRARCHIQUE SÉLECTION DE LA CAMPAGNE

| Supérieur Hiérarc | hique        |              |                   |   |
|-------------------|--------------|--------------|-------------------|---|
| Sélection de      | e la CAMPAG  | GNE          |                   |   |
| Année :           | 2018 •       | Dispositif : | Promotion interne | ¥ |
| CAMPAGNE          | CAP - 2018 - | PI           |                   | ¥ |

- Sélectionner les critères suivants :
  - Année : présélectionnée avec celle choisie dans le tableau de bord
  - **Dispositif** : AG ou PI
  - CAMPAGNE : liste des campagnes ouvertes pour l'année et le dispositif

## EVALUATION AGENTS – SUPÉRIEUR HIÉRARCHIQUE SYNTHÈSE DE L'ÉTAT DES COTATIONS DES AGENTS

| Synthèse de l'état des cotations des agent                                                                               | ts                                                                     | ۲                     |
|----------------------------------------------------------------------------------------------------|------------------------------------------------------------------------|-----------------------|
| Lag                                                                                                    | période d'ouverture des saisies des cotations se termine dans 18 jours |                       |
| 8 agent(s) non transmis par les évaluateurs précédents.<br>0 agent(s) à transmettre au N+1<br>3 agent(s) transmis au N+1 |                                                                        | Classement des agents |

- Affichage du nombre de jours restant avant la fin de la CAMPAGNE
- Parmi les agents trouvés pour la CAMPAGNE sélectionnée :
  - Affichage du nombre d'agents non transmis par les évaluateurs précédents
  - Affichage du nombre d'agents à transmettre au N+1
  - Affichage du nombre d'agents transmis au N+1

# EVALUATION AGENTS – SUPÉRIEUR HIÉRARCHIQUE CLASSEMENT DES AGENTS PAR GRADE

| Classement des agents | « promouvables » |                |                      |           |                         |                     |                     |                     |         | ×                         |
|-----------------------|------------------|----------------|----------------------|-----------|-------------------------|---------------------|---------------------|---------------------|---------|---------------------------|
| Grade Proposé :       | *ADJOINT ADMINIS | STRATIF 1E CL* |                      | •         |                         |                     |                     |                     |         |                           |
| Possibilités : 0      |                  |                |                      |           |                         |                     |                     |                     |         |                           |
| Résultats par page :  | 10 v élément     | ts             |                      |           |                         | Rech                | ercher :            |                     |         |                           |
| Rang 🔶                | Matricule 🔶      | Nom Prénom 🔺   | Direction A Générale | Direction | Service / Etablis.      | Avis<br>Niveau<br>1 | Avis<br>Niveau<br>2 | Avis<br>Niveau<br>3 | Total 🍦 |                           |
| Rang                  | Matricule        | Nom Prénom     | Direction Général    | Direction | Service / Etablis.      | ]                   | 1                   |                     |         |                           |
| 1                     | 3282             | :              | DGR                  | DRH       | SVC GPEC ET<br>MOBILITE | ~                   | -                   | -                   | 05/24   |                           |
| 2                     | 4527             |                |                      | DRH       |                         | -                   | -                   | -                   | 0/24    | Exports                   |
| 3                     | 7774             |                | DGR                  | DRH       | SVC GPEC ET<br>MOBILITE | ~                   | ~                   | -                   | 0/24    |                           |
| 4                     | 9572             |                | DGR                  | DRH       | SVC GPEC ET<br>MOBILITE | -                   | -                   | -                   | 0/24    |                           |
| ·                     |                  |                |                      |           |                         |                     | Pré                 | cédent 1            | Suivant | s<br>au ≜ Total ≜ Actions |
|                       |                  |                |                      |           |                         |                     |                     |                     | Fermer  |                           |
|                       |                  |                |                      |           |                         |                     |                     |                     |         |                           |

# **EVALUATION AGENTS – SUPÉRIEUR HIÉRARCHIQUE** TABLEAU DES AGENTS NON TRANSMIS PAR LES ÉVALUATEURS PRÉCÉDENTS

| sultats par page : | 10 v élém    | ents               |                       |             |                               |                       |                       |                        |         |        |
|--------------------|--------------|--------------------|-----------------------|-------------|-------------------------------|-----------------------|-----------------------|------------------------|---------|--------|
| Matricule 0        | Nom Prénom 🔺 | Grade A<br>Proposé | Direction<br>Générale | Direction * | Service / Etablis. 🔺          | Avis<br>Niveau 0<br>1 | Avis<br>Niveau 0<br>2 | Avis<br>Niveau ()<br>3 | Total 🔅 | Action |
| Matricule          | Nom Prénom   | Grade Proposé      | Direction Généri      | Direction   | Service / Etablis.            |                       |                       |                        |         |        |
| 12407              |              | AGT MAIT           | DGCEJ                 | DLYC        | SVC VIE DES<br>ETABLISSEMENTS |                       |                       |                        | 0/100   | /      |
| 30592              |              | ATTACHE TR         | DGCEJ                 | DLYC        | SVC ADMIN. ET FIN.<br>DLYC    |                       |                       |                        | 0/100   | /      |
| 30190              |              | ATTACHE TR         | DGCEJ                 | DLYC        | SVC ADMIN. ET FIN.<br>DLYC    |                       |                       |                        | 0/100   | 1      |
| 26425              |              | ATTACHE TR         | DGCEJ                 | DLYC        | SVC EQPMT ET<br>ANALYSE PEDA. |                       |                       |                        | 0/100   | 1      |

- Affichage des agents sous votre responsabilité mais qui n'ont pas encore été transmis par les évaluateurs précédents
- Aucune saisie/modification possible ۲
- Accès au détail des cotations en consultation via le bouton 🥒

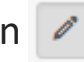

# EVALUATION AGENTS – SUPÉRIEUR HIÉRARCHIQUE TABLEAU DES AGENTS RESTANT À SAISIR/TRANSMETTRE

| 7 ag   | ents « promo      | uvables » resta         | ant à transmet     | tre pour la CA        | AMPAGNE     |                                 |                       |                        |                     |         |                       |
|--------|-------------------|-------------------------|--------------------|-----------------------|-------------|---------------------------------|-----------------------|------------------------|---------------------|---------|-----------------------|
| Tran   | smettre N+1       |                         |                    |                       |             |                                 |                       |                        |                     |         |                       |
| Résult | ats par page : 10 | 0 v éléments            | ŧ                  |                       |             |                                 |                       |                        |                     |         |                       |
|        | Matricule 0       | Nom Prénom 🔺            | Grade A<br>Proposé | Direction<br>Générale | Direction 🔺 | Service / 🔺<br>Etablis.         | Avis<br>Niveau 🔅<br>1 | Avis<br>Niveau ()<br>2 | Avis<br>Niveau<br>3 | Total 🔅 | Actions               |
|        | Matricule         | Nom Prénom              | Grade Proposé      | Direction Génér       | Direction   | Service / Etablis.              |                       |                        |                     |         |                       |
|        | 5123              | COPERTINO<br>CHRISTINE  | ADJ AD P2C         |                       | DRH         |                                 |                       |                        |                     | 0/24    | × ×                   |
|        | 4527              | VILLARET<br>THOMAS      | ADJ ADM 1C         |                       | DRH         |                                 |                       | -                      | -                   | 0/24    | / ×                   |
|        | 7774              | COQUIBUS<br>AMANDINE    | ADJ ADM 1C         | DGR                   | DRH         | SVC GPEC ET<br>MOBILITE         | <b>√</b> ©            | -                      | -                   | 0/24    | <ul> <li>×</li> </ul> |
|        | 3282              | TOUBOL<br>NICOLAS       | ADJ ADM 1C         | DGR                   | DRH         | SVC GPEC ET<br>MOBILITE         | <b>~</b> ©            | -                      | -                   | 5/24    | <ul> <li>×</li> </ul> |
|        | 2125              | SORIANO<br>VALERIE      | ADJADTPL1          | DGR                   | DRH         | SVC<br>ADMINISTRATION<br>DES RH | • 0                   | -                      |                     | 5/24    | × ×                   |
|        | 630               | JIRYESS<br>NKOLLO LYNDA | ADJADTPL1          | DGR                   | DRH         | SVC GPEC ET<br>MOBILITE         | <b>~</b> ©            |                        |                     | 0/24    | / ×                   |
|        | 4527              | VILLARET<br>THOMAS      | ADJADTPL2          |                       | DRH         |                                 |                       |                        |                     | 0/24    | × ×                   |

Sélectionner des agents

|   | Matricule |
|---|-----------|
|   | 29315     |
| 2 | 1138      |

 Transmettre la sélection au SH suivant

Transmettre N+1

• Envoi d'un mail quand tous les agents transmis au SH

# EVALUATION AGENTS – SUPÉRIEUR HIÉRARCHIQUE SAISIR LES CRITÈRES D'UN AGENT

| 5123                | COPERTINO<br>CHRISTINE           | ADJ AD P2C                               | DRH                          |             | - | - | - 0/24                                   |
|---------------------|----------------------------------|------------------------------------------|------------------------------|-------------|---|---|------------------------------------------|
| Detail des critères |                                  |                                          |                              | ×           |   |   |                                          |
| Agent 5123          | -                                | : ADJ AD P2C - AG - Avance               | ment de carrière             |             |   | ٠ | Saisie des cotations                     |
|                     |                                  | 3                                        | 37 possibilités sur le grade |             |   | E |                                          |
| AVIS                | - T                              | ECTEUR                                   |                              | - H         |   |   | Choisissez 🔻 🔹                           |
| Avis 2              | - M                              | EUR GENERAL DES SERVICES                 |                              |             |   |   |                                          |
| Avis 3              | - M                              | EUR GENERAL DES SERVICES                 |                              |             |   |   |                                          |
| Cotation            | de niveau 1                      |                                          |                              | - H         |   | • | Enregistrer la saisie                    |
| Maniè               | re de servir le chef de service. | /d'équipe/de cuisine :                   | Choisissez                   | <b>v</b> .  |   |   |                                          |
| Propo               | sé par chef de service/d'équip   | e/de cuisine :                           | Choisissez                   | τ.          |   |   | Enregistrer                              |
| Cotation            | de niveau 2                      |                                          |                              |             |   |   | -                                        |
| Autor of            | u Dirasteur / Castianneire D     | enienus aus Aussensen ant / Descention - | Choisissaz                   |             |   | ٠ | Transmettre au SH suivant                |
| Cotation            | de niveau 2                      | oviseur sur Avancement / Promotion ;     | CITOISISSEL                  |             |   |   |                                          |
| Cotation            | ue inveau s                      |                                          |                              |             |   |   | Transmettre                              |
| Avis D              | IGA :                            |                                          | Choisissez                   | · ·         |   |   | Déveliden neuron neuron en Cli enérédent |
| Cotation            | réservée aux DRH                 |                                          |                              |             |   | • | Devailder pour renvoyer au SH precedent  |
| Ancier              | nneté dans la Fonction Publiqi   | ue:                                      | / an(s) *                    |             |   |   | Dévalider                                |
| Echel               | on :                             |                                          | Echel 2                      | -           |   |   | Devaluer                                 |
|                     |                                  | Annuler                                  | Dévalider Transmettre        | Enregistrer |   | • | Annuler la saisie                        |

## EVALUATION AGENTS – SUPÉRIEUR HIÉRARCHIQUE DÉVALIDER UN AGENT

- Permet de renvoyer la saisie au **Supérieur Hiérarchique précédent** pour rectification
- Disponible pour les Supérieur Hiérarchique de niveau N+2 ou N+3
- Dévalidation possible à partir du tableau ou dans la pop-up de cotation

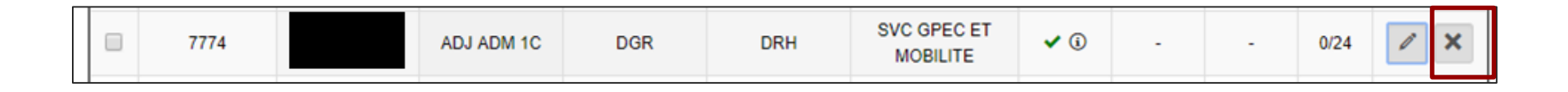

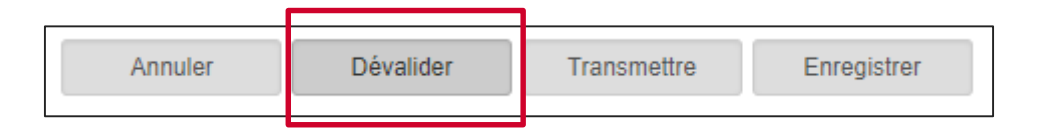

# EVALUATION AGENTS – SUPÉRIEUR HIÉRARCHIQUE TABLEAU DES AGENTS TRANSMIS

| 2 agents « pro | mouvables » tr | ransmis pour la | CAMPAGNE             |             |                                 |                     |                     |                     |         |         |
|----------------|----------------|-----------------|----------------------|-------------|---------------------------------|---------------------|---------------------|---------------------|---------|---------|
| Matricule \$   | Nom Prénom 🔺   | Grade Aroposé   | Direction A Générale | Direction 🔺 | Service / Etablis. 🔺            | Avis<br>Niveau<br>1 | Avis<br>Niveau<br>2 | Avis<br>Niveau<br>3 | Total 🔶 | Actions |
| Matricule      | Nom Prénom     | Grade Proposé   | Direction Généri     | Direction   | Service / Etablis.              |                     |                     |                     |         |         |
| 7774           |                | ADJ ADM 1C      | DGR                  | DRH         | SVC GPEC ET<br>MOBILITE         | <b>~</b> (i)        | <b>~</b> (i)        |                     | 0/24    | /       |
| 2125           |                | ADJADTPL1       | DGR                  | DRH         | SVC<br>ADMINISTRATION<br>DES RH | <b>~</b> (i)        | <b>~</b> ©          | -                   | 5/24    | /       |

- La transmission consiste à valider la saisie et la rendre accessible au **Supérieur Hiérarchique** suivant.
- Aucune modification possible une fois la transmission effectuée
- Le tick vert et l'info-bulle 🕦 informent sur le niveau de validation et son historique

## GESTIONNAIRE R.H.

Tableau de bord

#### TABLEAU DE BORD – GESTIONNAIRE R.H. CHOIX DE L'ANNÉE

| ableau de   | bord                                                                                 |
|-------------|--------------------------------------------------------------------------------------|
| Gestionnair | e R.H.                                                                               |
| Actuali     | té                                                                                   |
| Ceci es     | i <b>t un texte d'actualité.</b> Je suis paramétré en base de données. Bla bla bla ! |
| Choisir     | l'année                                                                              |
| Année :     | 2018                                                                                 |

• Le choix de l'année est obligatoire

## TABLEAU DE BORD – GESTIONNAIRE R.H. GÉRER LES SUPPLÉANTS (1/3)

Gestion des suppléants

Nombre de suppléants actifs sur l'année : 67

Gérer les suppléants

- Nombre de suppléants : nombre total d'agents suppléants sur les CAMPAGNES de l'année sélectionnée
- Gérer les suppléants : permet d'accéder au détail de l'ensemble des agents suppléants pour l'année

#### TABLEAU DE BORD – GESTIONNAIRE R.H. GÉRER MES SUPPLÉANTS (2/3) - LISTE

| ésultats par page : 10 | <ul> <li>éléments</li> </ul> |           |                       |               | Rechercher :       |           |  |  |  |  |
|------------------------|------------------------------|-----------|-----------------------|---------------|--------------------|-----------|--|--|--|--|
|                        | Responsable                  |           | Suppléant             |               |                    |           |  |  |  |  |
| Matricule 🔶            | Nom 🔺                        | Prénom 🔶  | Matricule suppléant 🛛 | Nom suppléant | Prénom suppléant 💧 | Supprimer |  |  |  |  |
| 3274                   | ALEDO                        | LAURENCE  | 3885                  | DA BARBUTO    | AURELIE            | ×         |  |  |  |  |
| alexandre-j            | ALEXANDRE                    | JULIE     | berbeche-f            | BERBECHE      | Feriel             | ×         |  |  |  |  |
| alexandre-j            | ALEXANDRE                    | JULIE     | 3755                  | GIANNINI      | CLAUDINE           | ×         |  |  |  |  |
| 4869                   | CHABOT                       | ELISABETH | 3971                  | ROGLIANO      | Jocelyne           | ×         |  |  |  |  |
|                        |                              |           |                       | Précédent     | 1 2 3 4 5 6        | 7 Suiv    |  |  |  |  |

- Affiche l'ensemble des responsables et de leurs suppléants pour l'année sélectionnée
- **Supprime** le suppléants pour toutes les CAMPAGNES de l'année
- Ouvre la pop-up pour ajouter un nouveau suppléant pour l'année
- **Redirige** vers l'écran Tableau de bord

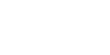

×

Aiouter

Retour

## TABLEAU DE BORD – GESTIONNAIRE R.H. GÉRER MES SUPPLÉANTS (3/3) - AJOUT

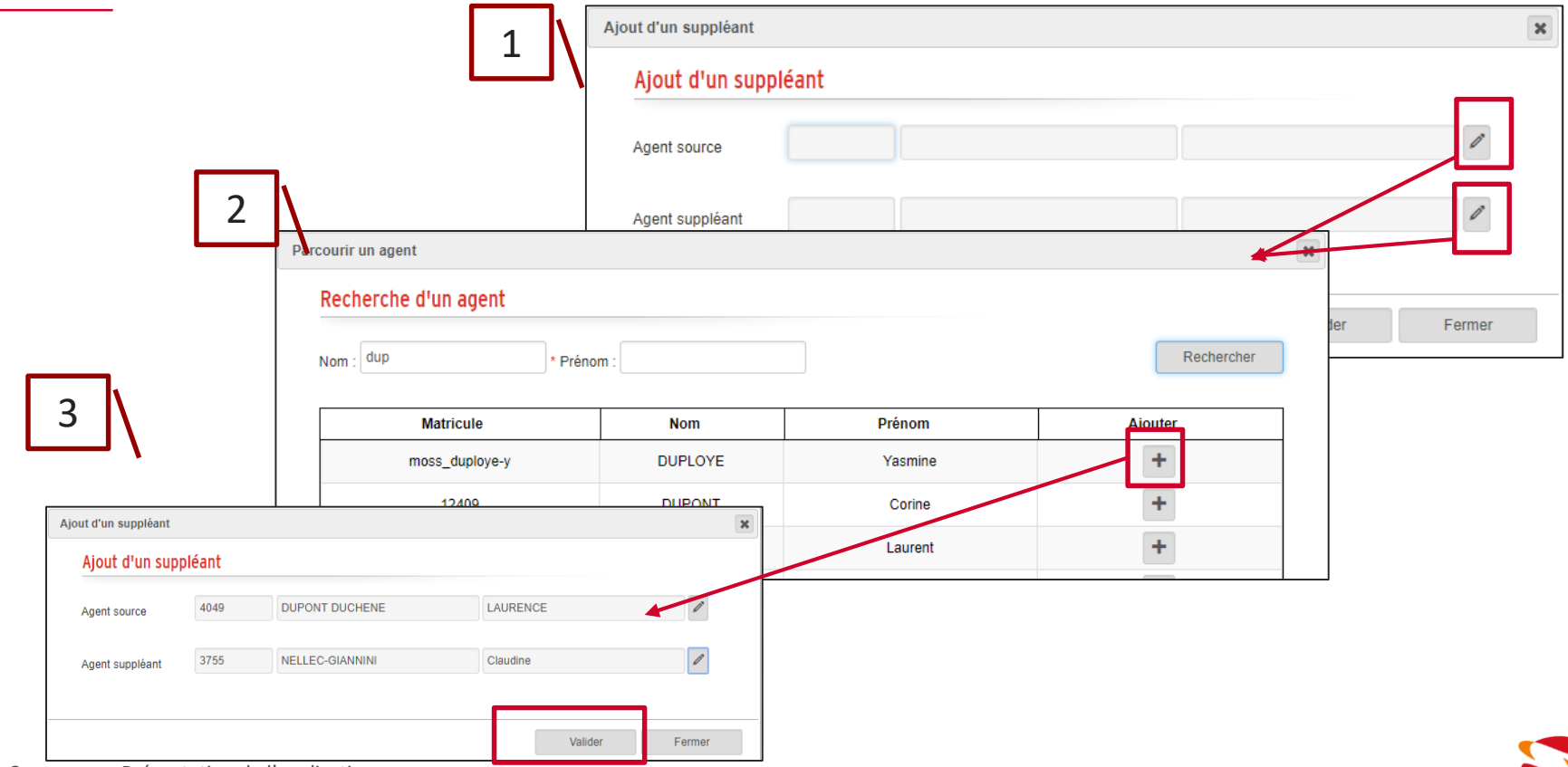

## TABLEAU DE BORD – GESTIONNAIRE R.H. STATISTIQUES

| Statistiques                                         |                                                             |                 |
|------------------------------------------------------|-------------------------------------------------------------|-----------------|
| Grouper par CAMPAGNE Réinitialiser                   |                                                             | Répartition DGA |
| CAMPAGNE                                             | Nb agents restant à transmettre par leur dernier évaluateur | \$              |
|                                                      | CAP - 2018 - AG                                             |                 |
| CAP - 2018 - AG<br>Accèder à l'évaluation des agents | 2137                                                        |                 |
|                                                      | CAP - 2018 - PI                                             |                 |
| CAP - 2018 - PI<br>Accèder à l'évaluation des agents | 2279                                                        |                 |

- Affichage du nombre d'agents restant à transmettre par leur dernier évaluateur pour chaque CAMPAGNE
- Le lien Accéder à l'évaluation des agents vous permet d'accéder directement à l'écran de saisie des cotations présélectionné sur la CAMPAGNE
- Répartition DGA permet de lancer l'export Excel

## TABLEAU DE BORD – GESTIONNAIRE R.H. AVANCEMENT DE LA SAISIE DES AGENTS

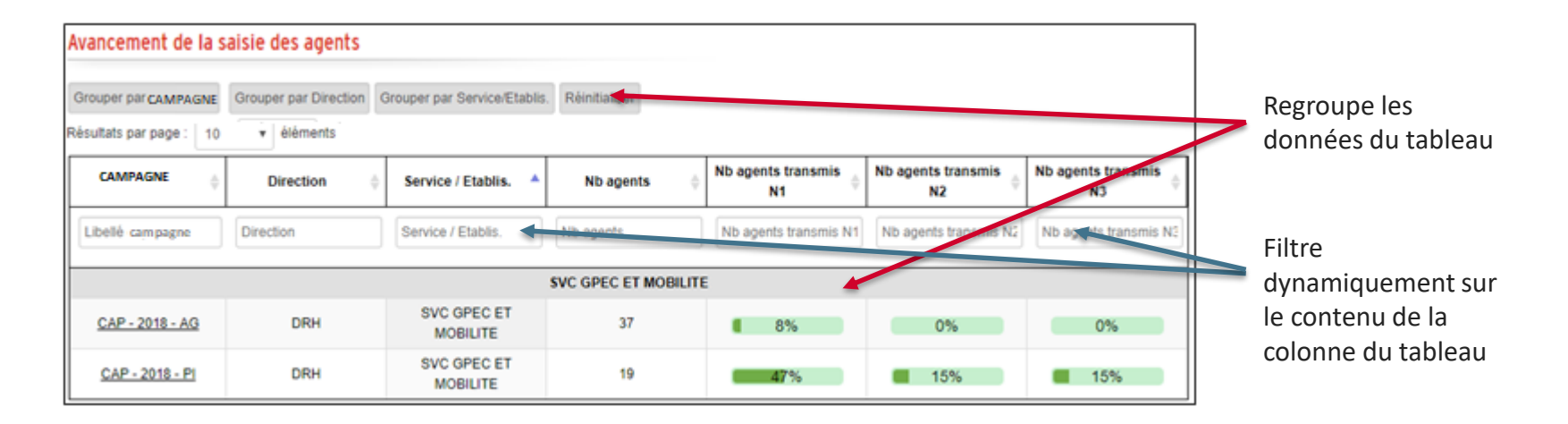

- Affichage du **pourcentage** du nombre d'agents transmis par le N+1 ou N+2 ou N+3 par rapport au nombre total d'agents promouvables sur la CAMPAGNE dans le Service/Etablissement
- Le lien dans la colonne CAMPAGNE vous permet d'accéder directement à l'écran de saisie des cotations présélectionné sur la CAMPAGNE

## GESTIONNAIRE R.H.

Evaluation des agents

## EVALUATION AGENTS – GESTIONNAIRE R.H. SÉLECTION DE LA CAMPAGNE

| Sélection de CAMPAGNE |                |              |                   |   |  |  |  |  |  |  |
|-----------------------|----------------|--------------|-------------------|---|--|--|--|--|--|--|
| Année :               | 2018 🔻         | Dispositif : | Promotion interne | • |  |  |  |  |  |  |
| CAMPAGNE              | CAP - 2018 - I | PI           |                   | Ŧ |  |  |  |  |  |  |

- Sélectionner les critères suivants :
  - Année : présélectionnée avec celle choisie dans le tableau de bord
  - **Dispositif** : AG ou Pl
  - CAMPAGNE : liste des campagnes non démarrées ou ouvertes ou terminées pour l'année et le dispositif

### EVALUATION AGENTS – GESTIONNAIRE R.H. SYNTHÈSE DE L'ÉTAT DES COTATIONS DES AGENTS

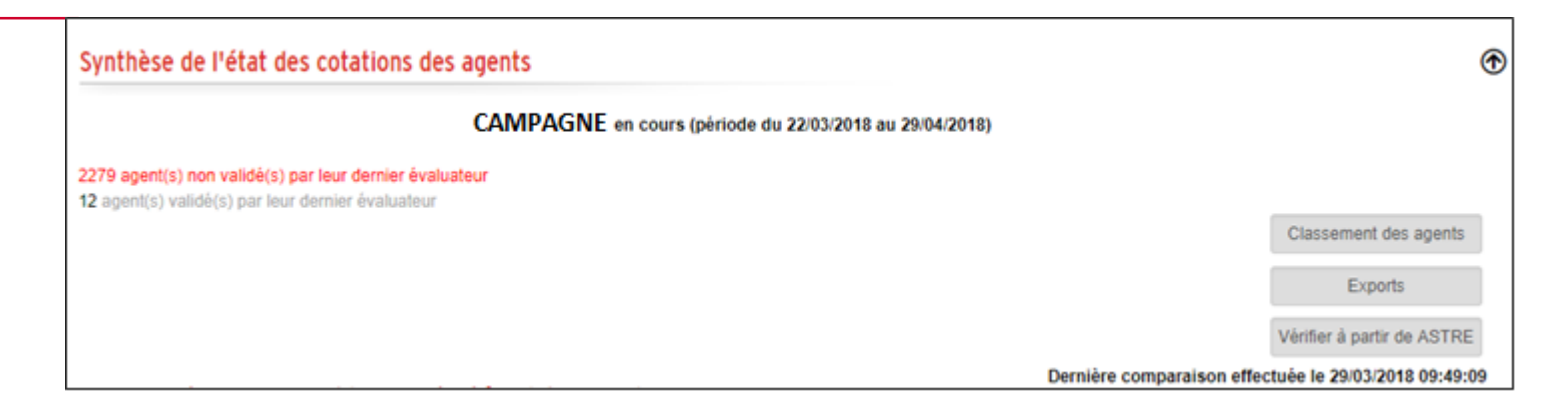

- Affichage du nombre de jours restant avant la fin de la CAMPAGNE
- Parmi les agents trouvés pour la CAMPAGNE sélectionnée :
  - Affichage du nombre d'agents non transmis par le dernier évaluateur
  - Affichage du nombre d'agents transmis par le dernier évaluateur

#### EVALUATION AGENTS – GESTIONNAIRE R.H. CLASSEMENT DES AGENTS PAR GRADE

| issement des agents                                         | « promouvables » |                |                      |           |   |                         |                     |                     |                     |         | ×         |         |           |
|-------------------------------------------------------------|------------------|----------------|----------------------|-----------|---|-------------------------|---------------------|---------------------|---------------------|---------|-----------|---------|-----------|
| Grade Proposé :<br>Possibilités : 0<br>Résultats par page : | *ADJOINT ADMINIS | STRATIF 1E CL* |                      | ¥         | * |                         | Rech                | ercher :            |                     |         |           |         |           |
| Rang 🔶                                                      | Matricule 🔶      | Nom Prénom 🔺   | Direction A Générale | Direction | • | Service / 🔒             | Avis<br>Niveau<br>1 | Avis<br>Niveau<br>2 | Avis<br>Niveau<br>3 | Total 🌲 |           |         |           |
| Rang                                                        | Matricule        | Nom Prénom     | Direction Général    | Direction |   | Service / Etablis.      | ]                   | ·                   |                     |         |           |         |           |
| 1                                                           | 3282             | :              | DGR                  | DRH       |   | SVC GPEC ET<br>MOBILITE | ~                   | -                   | -                   | 05/24   |           |         |           |
| 2                                                           | 4527             |                |                      | DRH       |   |                         | -                   | -                   | -                   | 0/24    | Cla       | Expor   | es agents |
| 3                                                           | 7774             |                | DGR                  | DRH       |   | SVC GPEC ET<br>MOBILITE | ~                   | ~                   | -                   | 0/24    |           | LAPON   |           |
| 4                                                           | 9572             |                | DGR                  | DRH       |   | SVC GPEC ET<br>MOBILITE | -                   | -                   | -                   | 0/24    |           |         |           |
|                                                             |                  |                |                      |           |   |                         |                     | Pré                 | ecédent 1           | Suivant | s<br>au ∳ | Total 🔶 | Actions   |
|                                                             |                  |                |                      |           |   |                         |                     |                     |                     | Fermer  |           |         |           |

#### EVALUATION AGENTS – GESTIONNAIRE R.H. EXTRACTIONS EXCEL POUR LA CAMPAGNE

| Export         |              |                              | × |
|----------------|--------------|------------------------------|---|
| Résulta        | its par page | : 10 v éléments              |   |
|                | X            | Export Plan de Promotion     |   |
|                | X            | Export Synthèse Transmission |   |
|                | x            | Export Moyenne Ecart - Type  |   |
|                |              | Précédent 1 Suivant          |   |
|                |              | Fermer                       |   |
| 2 agent(s) tra | ansmis au N  | Exports                      | s |

## EVALUATION AGENTS – GESTIONNAIRE R.H. VÉRIFICATION À PARTIR DE ASTRE

• Permet de contrôler la similitude des données des agents de CAP Promo avec ASTRE

Vérifier à partir de ASTRE Dernière comparaison effectuée le 29/03/2018 09:49:09

• Le résultat de la comparaison est affichée dans chaque tableau au niveau de la colonne Ecart

Astre

| Matricule 👙 | Nom Prénom 🔺 | Grade<br>Proposé | Direction<br>Générale | Direction 🔺 | Service / Etablis. 🔺                          | Avis<br>Niveau 🌲<br>1 | Avis<br>Niveau 🌲<br>2 | Avis<br>Niveau<br>3 | Total  | Ecart<br>Astre | Actions |
|-------------|--------------|------------------|-----------------------|-------------|-----------------------------------------------|-----------------------|-----------------------|---------------------|--------|----------------|---------|
| Matricule   | Nom Prénom   | Grade Propo      | Direction Gér         | Direction   | Service / Etablis.                            |                       |                       |                     |        |                |         |
| 3939        |              | AGT MAIT         |                       |             | MAISON DE LA<br>REGION-TOULON-83              | <b>(i)</b>            | (j)                   | (j)                 | 0/100  | ~              | /       |
| 3553        |              | AGT MAIT         | CAB                   | DCM         | SVC EDITORIAL                                 | <b>(i)</b>            | i                     | <b>(i)</b>          | 0/100  | ~              | 1       |
| 12407       |              | AGT MAIT         | DGCEJ                 | DLYC        | SVC VIE DES<br>ETABLISSEMENTS                 | <b>(i)</b>            | (j)                   | <b>(i)</b>          | 0/100  | ~              | /       |
| 7460        |              | AGT MAIT         | DGR                   | DIRLYCEE    | 0040003G - ANDRE<br>HONNORAT<br>BARCELONNETTE | <b>√</b> (i)          | i                     | <b>(i)</b>          | 41/100 | ⊿              | 1       |

#### EVALUATION AGENTS – GESTIONNAIRE R.H. TABLEAU DES AGENTS NON TRANSMIS PAR LES DERNIERS ÉVALUATEURS

| Matricule 🔶 | Nom Prénom 🔺 | Grade<br>Proposé | Direction<br>Générale | Direction 🔺 | Service / Etablis. 🔺                          | Avis<br>Niveau 🌲<br>1 | Avis<br>Niveau 🌲<br>2 | Avis<br>Niveau<br>3 | Total 🍦 | Ecart<br>Astre | Actions |
|-------------|--------------|------------------|-----------------------|-------------|-----------------------------------------------|-----------------------|-----------------------|---------------------|---------|----------------|---------|
| Matricule   | Nom Prénom   | Grade Propo      | Direction Gér         | Direction   | Service / Etablis.                            |                       |                       |                     |         |                |         |
| 3939        |              | AGT MAIT         |                       |             | MAISON DE LA<br>REGION-TOULON-83              | (j)                   | i                     | i                   | 0/100   | ~              |         |
| 3553        |              | AGT MAIT         | CAB                   | DCM         | SVC EDITORIAL                                 | <b>(i)</b>            | í                     | (j)                 | 0/100   | ~              |         |
| 12407       |              | AGT MAIT         | DGCEJ                 | DLYC        | SVC VIE DES<br>ETABLISSEMENTS                 | <u>(i)</u>            | (j)                   | (j)                 | 0/100   | ~              |         |
| 7460        |              | AGT MAIT         | DGR                   | DIRLYCEE    | 0040003G - ANDRE<br>HONNORAT<br>BARCELONNETTE | <b>√</b> (j)          | (j)                   | (j)                 | 41/100  | Δ              |         |

- Affichage des agents qui n'ont pas encore été transmis par leur dernier évaluateur
- Accès au détail des cotations via le bouton
- Edition de la **fiche individuelle** via le bouton

## EVALUATION AGENTS – GESTIONNAIRE R.H. TABLEAU DES AGENTS TRANSMIS PAR LEUR DERNIER ÉVALUATEUR

| Matricule 0 | Nom A<br>Prénom | Grade A<br>Proposé | Direction Générale | Direction 🔺 | Service / Etablis. 🔺                      | Avis<br>Niveau 0<br>1 | Avis<br>Niveau 0<br>2 | Avis<br>Niveau 0<br>3 | Total 🔅 | Ecart<br>Astre | Action |
|-------------|-----------------|--------------------|--------------------|-------------|-------------------------------------------|-----------------------|-----------------------|-----------------------|---------|----------------|--------|
| Matricule   | Nom Prénom      | Grade Proposi      | Direction Géné     | Direction   | Service / Etablis.                        |                       |                       |                       |         |                |        |
| 30785       |                 | AGT MAIT           | DGECM              | DAE         | SVC COOPERATION<br>EUROPEENNE             | • 0                   | • 0                   | <b>√</b> ©            | 99/100  | ~              | -      |
| 5881        |                 | AGT MAIT           | DGR                | DIRLYCEE    | 0040010P - FELIX<br>ESCLANGON<br>MANOSQUE | <b>~</b> 0            | • 0                   | <b>~</b> 0            | 80/100  | ۵              |        |
| 3279        |                 | AGT MAIT           | DGR                | DSI         | SVC POSTES TRAVAIL<br>ET SUPPORT          | <b>~</b> 0            | <b>v</b> (i)          | <b>~</b> 0            | 101/100 |                |        |

• Le tick vert et l'info-bulle () informent sur le niveau de validation et son historique